# ้คู่มือการใช้งานเว็บไซต์เพื่อการลงทะเบียนเข้าแข่งขันฯ สำหรับผู้ใช้งาน

#### 1. เข้าสู่เว็บไซต์

- 1.1 เข้าสู่เว็บไซต์ผ่านเบราว์เซอร์ พิมพ์ช่อง URL: <u>http://9rmutcontest.rmutt.ac.th</u>
- 1.2 แถบเมนูคลิกเพื่อไปหน้าต่าง ๆ ในเว็บไซต์

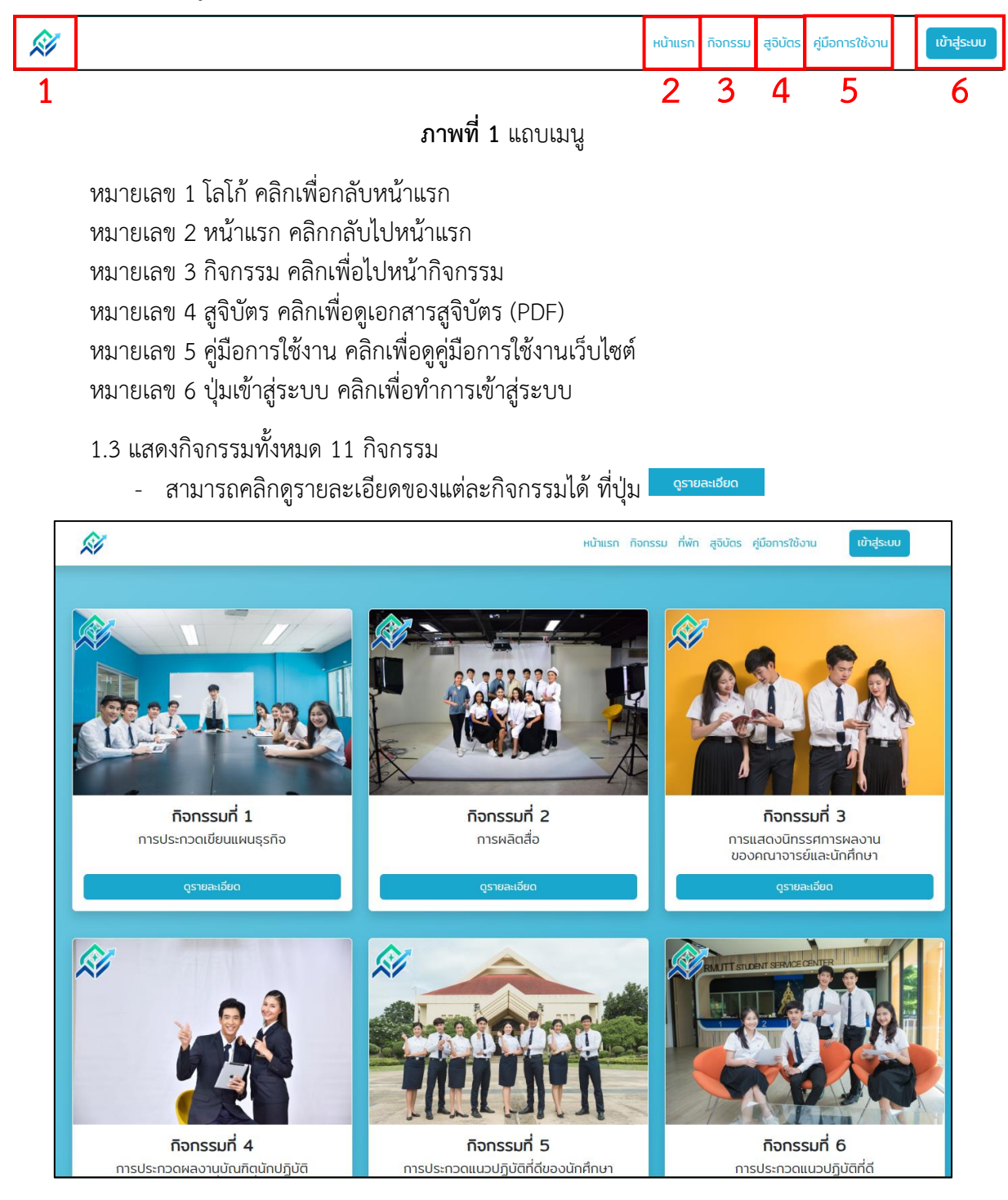

# **ภาพที่ 2** กิจกรรมทั้งหมด

#### 1.4 รายละเอียดกิจกรรมต่าง ๆ

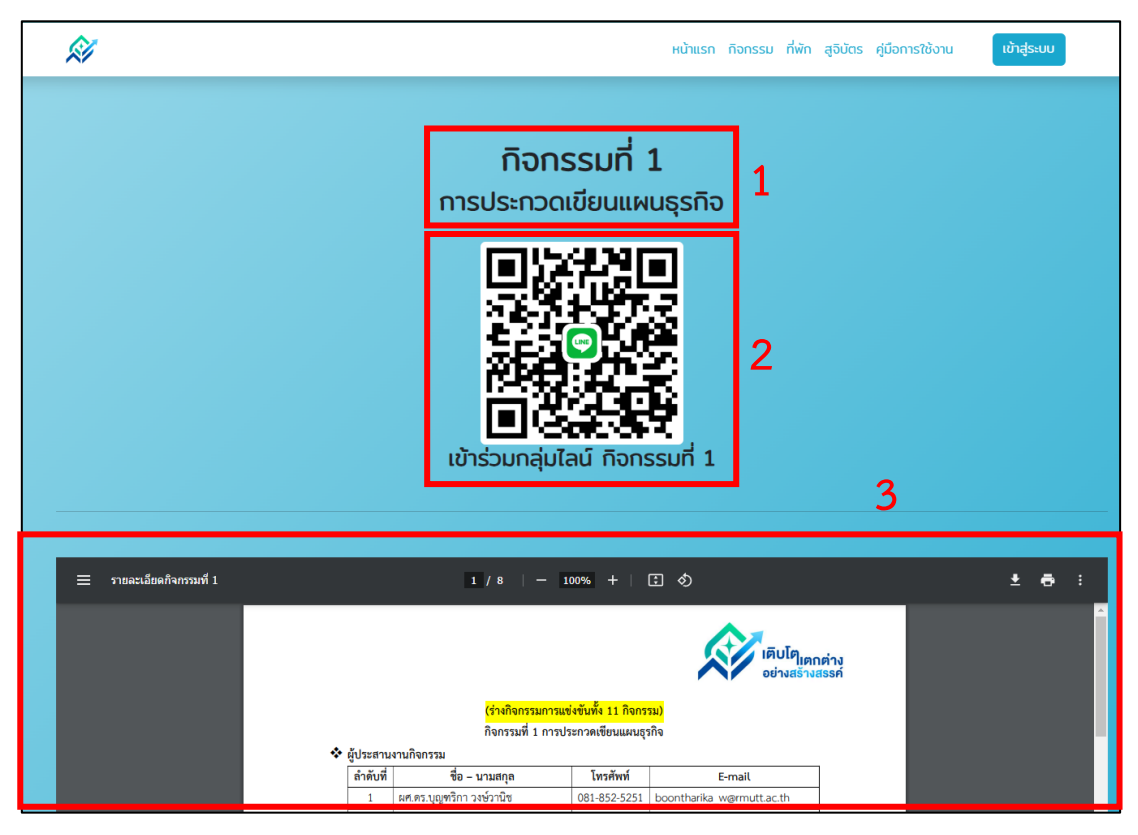

**ภาพที่ 3** รายละเอียดกิจกรรม

หมายเลข 1 แสดงชื่อกิจกรรมที่คลิกเข้ามาดูรายละเอียด หมายเลข 2 QR Code กลุ่มไลน์ของกิจกรรม หมายเลข 3 เอกสารรายละเอียดของกิจกรรม (ไฟล์ PDF)

### 2. วิธีเข้าสู่ระบบ

2.1 คลิกปุ่มเข้าสู่ระบบ

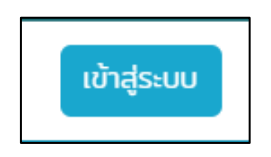

**ภาพที่ 4** ปุ่มเข้าสู่ระบบ

# 2.2 กรอกชื่อผู้ใช้งาน และรหัสผ่านที่ได้รับ แล้วคลิกปุ่มเข้าสู่ระบบ

| <b>เข้าสู่ระบบ</b>                             |  |
|------------------------------------------------|--|
| กรอกชื่อผู้ใช้งาน<br>รหัสผ่าน*<br>กรอกรหัสผ่าน |  |
| เข้าสู่ระบบ                                    |  |

**ภาพที่ 5** หน้าจอเข้าสู่ระบบ

3. หน้าแรกเมื่อทำการเข้าสู่ระบบ

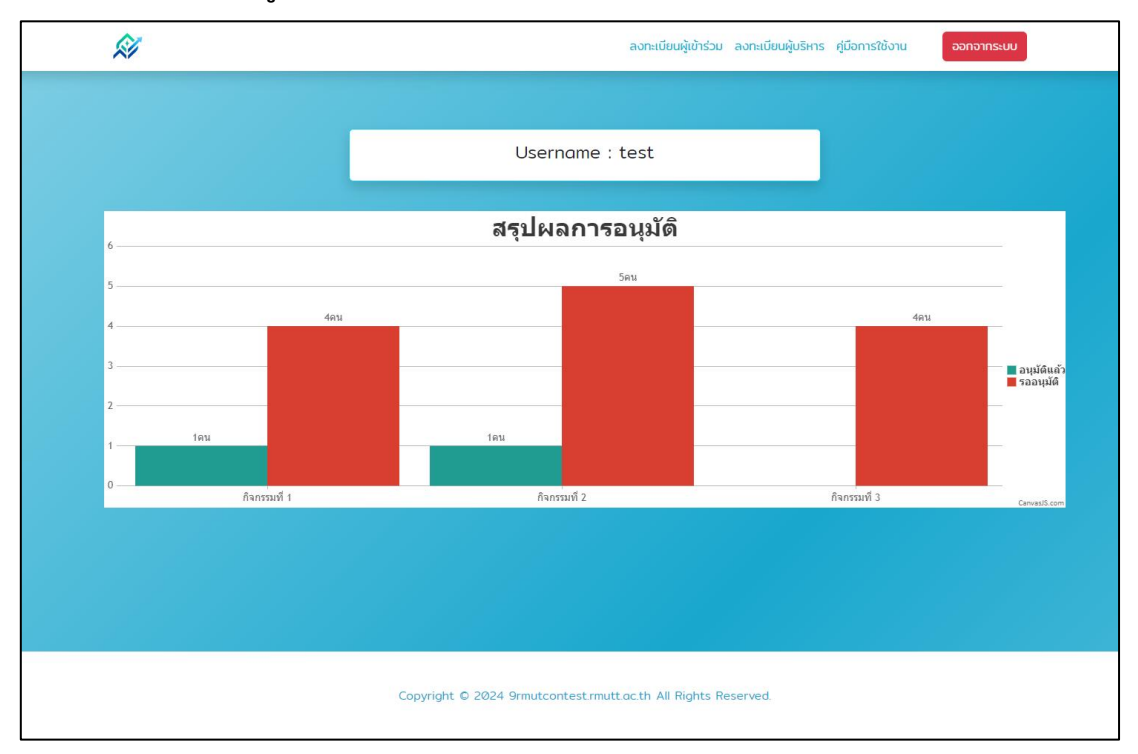

# ภาพที่ 6 หน้าแรกหลังจากทำการเข้าสู่ระบบ

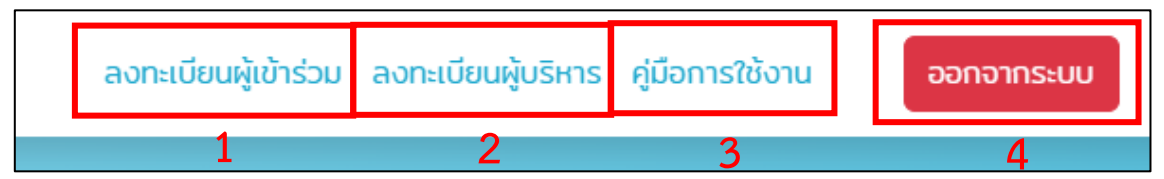

# 3.2 แถบเมนูสำหรับผู้ใช้งานระบบคลิกเพื่อไปหน้ต่าง ๆ ในเว็บไซต์

**ภาพที่ 7** แถบเมนูสำหรับผู้ใช้งานระบบ

หมายเลข 1 ลงทะเบียนผู้เข้าร่วม สำหรับการลงทะเบียนเข้าร่วมกิจกรรมต่าง ๆ และติดตามสถานะการอนุมัติ หมายเลข 2 ลงทะเบียนผู้บริหาร สำหรับลงทะเบียนผู้บริหาร หมายเลข 3 คู่มือการใช้งาน สำหรับขั้นตอนการใช้งานเว็บไซต์ หมายเลข 4 ปุ่มออกจากระบบ

### 3.3 ส่วนแสดงชื่อผู้เข้าใช้ และสรุปผลการอนุมัติการลงทะเบียนผู้เข้าร่วมกิจกรรมต่าง ๆ

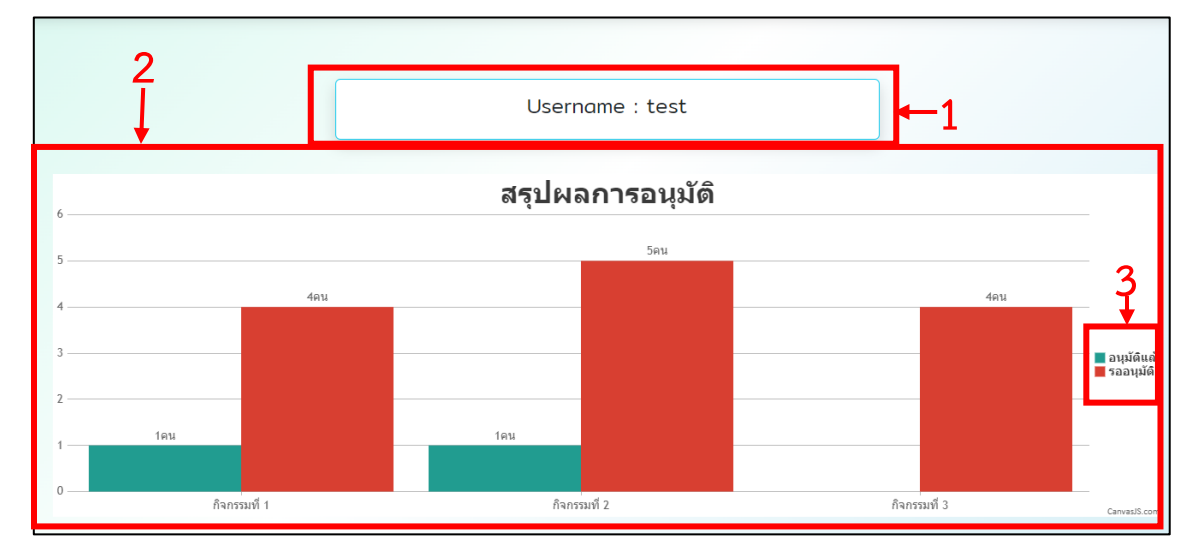

ภาพที่ 8 ชื่อผู้เข้าใช้ และสรุปผลการอนุมัติการลงทะเบียน

หมายเลข 1 แสดงชื่อผู้เข้าใช้งานระบบ

- หมายเลข 2 สรุปผลการอนุมัติการลงทะเบียนผู้เข้าร่วมกิจกรรมต่าง ๆ หากยังไม่มีการลงทะเบียน ใด ๆ แถบการแสดงผลสรุปผลการอนุมัติจะไม่ปรากฏให้เห็น
- หมายเลข 3 แถบแสดงสถานะผลการอนุมัติ รออนุมัติ

#### 4. ขั้นตอนการลงทะเบียนผู้เข้าร่วม

4.1 คลิกเมนู "ลงทะเบียนผู้เข้าร่วม"

| Ŵ | ลงทะเบียนผู้เข้าร่วม ลงทะเบียนผู้บริหาร ศูมีอการใช้งาน ออกจากระบบ |
|---|-------------------------------------------------------------------|
|   | ลงทะเบียนเข้าร่วมกิจกรรม                                          |
|   | ระบุถือกรรม v                                                     |
|   | เลือกไฟล์ ไม่ได้เลือกไฟล์ใด<br>ยืนยัน                             |
|   | ผลการลงทะเบียน                                                    |
|   | เลือกกัจกรรม 🗸                                                    |

**ภาพที่ 9** หน้าลงทะเบียนผู้เข้าร่วม

4.2 คลิกปุ่มดาวน์โหลดแบบฟอร์มลงทะเบียน

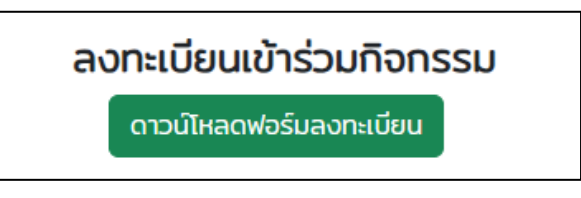

**ภาพที่ 10** ปุ่มดาวน์โหลดแบบฟอร์มลงทะเบียน

4.3 เปิดไฟล์ "แบบฟอร์มสำหรับลงทะเบียนเข้าร่วมโครงการ" (ไฟล์ .xlsx) และทำการกรอกข้อมูล โดยข้อมูลที่กรอกจะต้องเป็นข้อมูลของแต่ละกิจกรรมหรืออีกความหมายนึงก็คือ 1 ไฟล์ ต่อ 1 กิจกรรม <u>ข้อมูล</u> <u>ที่กรอกต้องเริ่มกรอกตั้งแต่แถวที่ 3 เป็นต้นไปห้ามลบข้อมูลตัวอย่างหรือแถวที่ 2 ออก</u> และกรอกข้อมูลให้ ถูกต้อง ครบถ้วน หลังจากกรอกเสร็จให้ทำการบันทึกไฟล์

| 4 | з × I        | × ~ fr    |            |              |                 |                 |                 |                                              |                 |                      |
|---|--------------|-----------|------------|--------------|-----------------|-----------------|-----------------|----------------------------------------------|-----------------|----------------------|
|   | A            | В         | с          | D            | E               | F               | G               | н                                            | I               | J                    |
|   | คำนำหน้าชื่อ |           |            | ارم <u>ج</u> | คำนำหน้าชื่อ    |                 |                 |                                              |                 |                      |
| 1 | (นักที่กษา)  |           |            |              | (ผู้ควบคุมดูแล) | (ຜູ້ຄວບຄຸມຄູແລ) | (ຄູ້ຄວນຄຸມຄູແລ) | (ຜູ້ຄວບຄຸມສູແລ)                              | (ผู้ควบคุมดูแล) |                      |
| 2 | นาย          | x00000000 | X00000000X | 2            | AX.             | x0000000000x    | x0000000x       | <u>xxxxxxxxxxxxxxxxxxxxxxxxxxxxxxxxxxxxx</u> | 0123456789      | ด้วอย่าง (ไม่ต้องลบ) |
| 3 |              |           |            |              |                 |                 |                 |                                              |                 |                      |
| 4 |              |           |            |              |                 |                 |                 |                                              |                 |                      |
| 5 |              |           |            |              |                 |                 |                 |                                              |                 |                      |

ภาพที่ 11 แบบฟอร์มสำหรับลงทะเบียนเข้าร่วมโครงการ

| A | an 4 2 × 1   |             |             |   |                 |                 |                 |                          |            |                      |  |  |
|---|--------------|-------------|-------------|---|-----------------|-----------------|-----------------|--------------------------|------------|----------------------|--|--|
|   | A            | В           | C           | D | E               | F               | G               | н                        | I          | J                    |  |  |
|   | คำนำหน้าชื่อ |             |             |   |                 |                 |                 |                          |            |                      |  |  |
| 1 | (นักฝึกษา)   |             |             |   | (ผู้ควบคุมดูแล) | (ຜູ້ຄວບຄຸມຄູແລ) | (ຜູ້ຄວບຄຸມຄູແລ) | (ຜູ້ຄວບຄຸນຄູແລ)          |            |                      |  |  |
| 2 | นาย          | XXXXXXXXXXX | XXXXXXXXXXX | 2 | A1.             | x000000000x     | x000000x        | KNONKKK NAKØNNAK         | 0123456789 | ตัวอย่าง (ไม่ต้องลบ) |  |  |
| 3 | นาย          | จิววัฒน์    | อินทรง      | 2 | ดว.             | ฉเขญาภัส        | เคาท์เทน        | nachayapat_r@rmutt.ac.th | 0851234567 |                      |  |  |
| 4 |              |             |             |   |                 |                 |                 |                          |            |                      |  |  |

ภาพที่ 12 ตัวอย่างการกรอกแบบฟอร์มสำหรับลงทะเบียนเข้าร่วมโครงการ

\*\*การบันทึกชื่อไฟล์ ท่านสามารถบันทึกชื่อไฟล์เป็นชื่อกิจกรรมและชื่อสถาบัน เช่น *กิจกรรมที่1คณะ บริหารธุรกิจมทร.ธัญบุรี.xlsx* 

4.4 หลังจากบันทึกไฟล์ กลับมาที่หน้าลงทะเบียนผู้เข้าร่วม และทำตามขั้นตอนดังนี้

| ā          | ง <b>ทะเบียนเข้าร่วมกิจกรรม</b><br>ดาวน์โหลดฟอร์มลงทะเบียน |   |
|------------|------------------------------------------------------------|---|
| ระบุทิจกรร | n                                                          | ~ |
| เลือกไฟล์  | ไม่ได้เลือกไฟล์ใด                                          |   |
|            | ยืนยัน                                                     |   |

**ภาพที่ 13** การอัปโหลดข้อมูลผู้เข้าร่วม

4.4.1 ทำการระบุกิจกรรมที่ต้องการลงทะเบียน4.4.2 เลือกไฟล์ที่บันทึกของกิจกรรมที่ต้องการลงทะเบียน4.4.3 คลิกปุ่ม "ยืนยัน"

4.5 ขั้นตอนการอัปโหลดสำเนานักศึกษาที่ทำการลงทะเบียน
4.5.1 เลือกกิจกรรมที่ได้ทำการอัปโหลดข้อมูลผู้เข้าร่วมไปแล้ว

| ผลการลงทะเบียน |              |   |  |  |  |  |
|----------------|--------------|---|--|--|--|--|
|                | เลือกกิจกรรม | ~ |  |  |  |  |
|                |              |   |  |  |  |  |

**ภาพที่ 14** เลือกกิจกรรมเพื่อดูผลการลงทะเบียน

#### 4.5.2 หลังจากเลือกกิจกรรมแล้วจะแสดงข้อมูลที่ได้ทำการลงทะเบียนไว้

|       |                         |           |                            | ผลการลงทะเบียน          |                |                       |           |       |  |
|-------|-------------------------|-----------|----------------------------|-------------------------|----------------|-----------------------|-----------|-------|--|
|       |                         |           | กรรมที่ 1 การประกวดเขียนแเ | งนธุรกิจ                | ~              |                       |           |       |  |
| ລຳດັບ | ชื่อ-นามสกุล            | ชั้นปีที่ | ผู้ควบคุม                  | E-Mail                  | เบอร์ผู้ควบคุม | สำเนาบัตร<br>นักศึกษา | สถานะ     |       |  |
| 1     | นายฐาปนะ ทรงธรักษ์      | 2         | นายจิรวัฒน์ อินทรง         | jirawatinsong@gmail.com | Ø637131612     | อัปโหลด               | รออนุมัติ | แก้ไข |  |
| 2     | นางสาวจิรภา บุญพาสุข    | 2         | นายจิรวัฒน์ อินทรง         | jirawatinsong@gmail.com | Ø637131613     | อัปโหลด               | รออนุมัติ | ແກ້ໄข |  |
| З     | นายพรชัย เอื้อวีระวัฒน์ | З         | นายจิรวัฒน์ อินทรง         | jirawatinsong@gmail.com | 0637131614     | อัปโหลด               |           | แท้ไข |  |
| 4     | นางสาวดวงพร แก้วทอง     | 4         | นายจิรวัฒน์ อินทรง         | jirawatinsong@gmail.com | Ø637131615     | อัปโหลด               | รออนุมัติ | ແກ້ໄข |  |
| 5     | นายยรรยง ตั้งจิตติกุล   | 1         | นายจิรวัฒน์ อินทรง         | jirawatinsong@gmail.com | 0637131616     |                       | อนุมัติ   |       |  |

ภาพที่ 15 แสดงข้อมูลที่ลงทะเบียน

4.5.3 คลิกปุ่ม

อัปโหลด

ของนักศึกษาที่ต้องการอัปโหลดในคอลัมน์ "สำเนานักศึกษา"

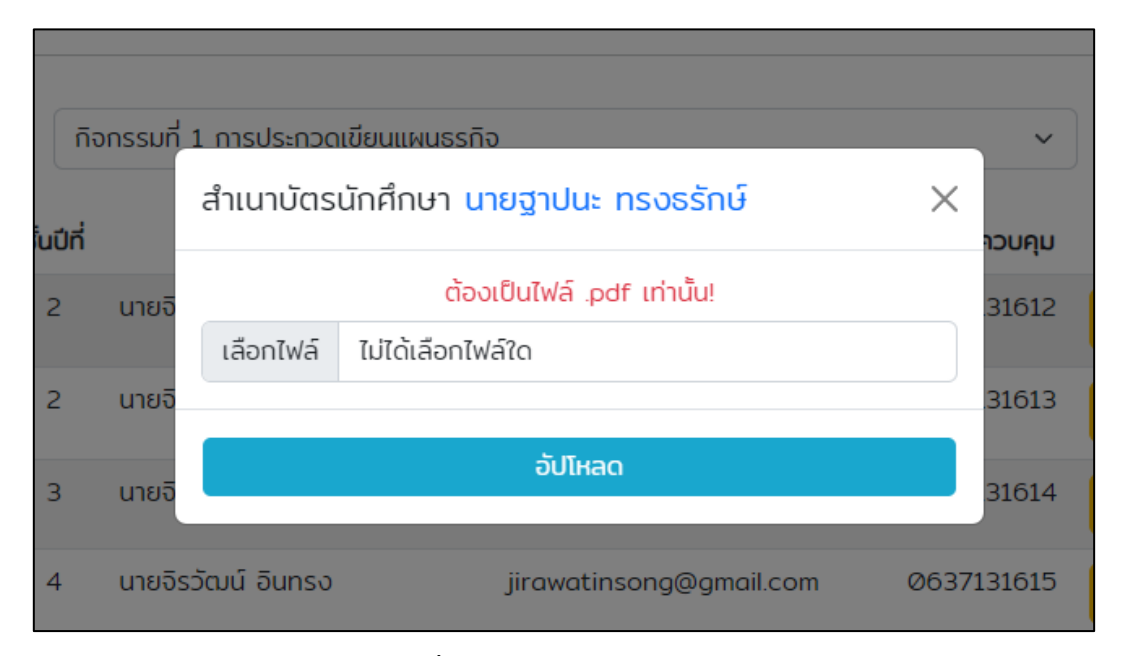

### **ภาพที่ 16** อัปโหลดสำเนานักศึกษา

- 4.5.4 เลือกไฟล์สำเนาของนักศึกษาที่ต้องการอัปโหลด โดยไฟล์ที่อัปโหลดต้องเป็น ไฟล์นามสกุล .PDF เท่านั้น
- 4.5.5 เมื่ออัปโหลดไฟล์เสร็จสิ้น จะขึ้นสถานะรออนุมัติ
- 4.5.6 หากสำเนาไม่ถูกต้อง สามารถทำการอัปโหลดใหม่ได้หากสถานะเป็น รออนุมัติ และหากข้อมูลที่ลงทะเบียนไม่ถูกต้อง สามารถแก้ไขหรือลบได้ตาม**หัวข้อที่ 6**

### 5. ขั้นตอนการลงทะเบียนผู้บริหาร

5.1 คลิกเมนู "ลงทะเบียนผู้เข้าร่วม"

| ลงทะเบียนผู้บริห       | าร               |             |  |
|------------------------|------------------|-------------|--|
| ตำแหน่ง                |                  |             |  |
| ระบุตำแหน่ง            |                  |             |  |
| คำนำหน้า               | ชื่อ             | นามสกุล     |  |
| ระบุคำนำหน้า 🗸         | ระบุชื่อ         | ระบุนามสกุล |  |
| เบอร์โทรศัพท์          |                  |             |  |
| ระบุเบอร์โทรศัพท์ 10 ห | เล้ก ไม่ต้องมี - |             |  |
|                        | ยืนยัน           | ยกเลิก      |  |
|                        |                  |             |  |

### **ภาพที่ 17** หน้าลงทะเบียนผู้บริหาร

- 5.2 ระบุและกรอกข้อมูลให้ครบถ้วน
- 5.3 คลิกปุ่ม "ยืนยัน"

### 6. การแก้ไขและลบข้อมูลผู้เข้าร่วม

- 6.1 ขั้นตอนการแก้ไขข้อมูลผู้เข้าร่วม
  - 6.1.1 เลือกกิจกรรมที่ผู้เข้าร่วมที่ต้องการแก้ไขได้ลงทะเบียนไว้

| ผลการลงทะเบียน |               |   |  |  |  |
|----------------|---------------|---|--|--|--|
|                | เลือกที่จกรรม | v |  |  |  |
|                |               |   |  |  |  |

**ภาพที่ 18** เลือกกิจกรรมเพื่อแก้ไขข้อมูลผู้เข้าร่วม

## 6.1.2 หลังจากเลือกกิจกรรมแล้วจะแสดงข้อมูลที่ได้ทำการลงทะเบียนไว้

|       |                         |           |                            | ผลการลงทะเบียน          |                |                       |           |       |  |
|-------|-------------------------|-----------|----------------------------|-------------------------|----------------|-----------------------|-----------|-------|--|
|       |                         |           | กกรรมที่ 1 การประกวดเขียนแ | ผนธุรกิจ                | ~              |                       |           |       |  |
| ลำดับ | ชื่อ-นามสกุล            | ชั้นปีที่ | ผู้ควบคุม                  | E-Mail                  | เบอร์ผู้ควบคุม | สำเนาบัตร<br>นักศึกษา | สถานะ     |       |  |
| 1     | นายฐาปนะ ทรงธรักษ์      | 2         | นายจิรวัฒน์ อินทรง         | jirawatinsong@gmail.com | Ø637131612     | อัปโหลด               | รออนุมัติ | ແກ້ໄข |  |
| 2     | นางสาวจิรภา บุญพาสุข    | 2         | นายจิรวัฒน์ อินทรง         | jirawatinsong@gmail.com | Ø637131613     | อัปโหลด               | รออนุมัติ | แก้ไข |  |
| З     | นายพรชัย เอื้อวีระวัฒน์ | З         | นายจิรวัฒน์ อินทรง         | jirawatinsong@gmail.com | 0637131614     | อัปโหลด               |           | แก้ไข |  |
| 4     | นางสาวดวงพร แก้วทอง     | 4         | นายจิรวัฒน์ อินทรง         | jirawatinsong@gmail.com | 0637131615     | อัปโหลด               | รออนุมัติ | ແກ້ໄข |  |
| 5     | นายยรรยง ตั้งจิตติกุล   | 1         | นายจิรวัฒน์ อินทรง         | jirawatinsong@gmail.com | 0637131616     |                       | อนุมัติ   |       |  |

**ภาพที่ 19** แสดงข้อมูลผู้เข้าร่วมที่ลงทะเบียนไว้

6.1.3 คลิกปุ่ม

แก้ไข

ของนักศึกษาที่ต้องการแก้ไข

| แทเอออมูล               |               | >        |
|-------------------------|---------------|----------|
| ผู้เข้าร่วม             |               |          |
| คำนำหน้า ชื่อ           | นามสกุล       | ช้นปีที่ |
| นาย 🗸 ฐาปนะ             | ทรงธรักษ์     | 2 ~      |
| นาย 🗸 อิรวัฒน์          | อินทรง        |          |
| E-Mail                  | เบอร์โทรศัพท์ |          |
| jirawatinsong@gmail.com | 0637131612    |          |
|                         |               |          |

**ภาพที่ 20** แก้ไขข้อมูลผู้เข้าร่วม

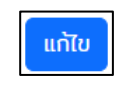

6.1.4 แก้ไขข้อมูลให้ถูกต้อง แล้วกดปุ่ม

# 6.2 ขั้นตอนการลบข้อมูลผู้เข้าร่วม

6.2.1 เลือกกิจกรรมที่ผู้เข้าร่วมที่ต้องการลบได้ลงทะเบียนไว้

| ผลการลงทะเบียน |   |
|----------------|---|
| เลือกกิจกรรม   | ~ |
|                |   |

## **ภาพที่ 21** เลือกกิจกรรมเพื่อแก้ไขข้อมูลผู้เข้าร่วม

6.2.2 หลังจากเลือกกิจกรรมแล้วจะแสดงข้อมูลที่ได้ทำการลงทะเบียนไว้

| ผลการลงทะเบียน |                         |                                      |                    |                         |                |                       |           |       |  |
|----------------|-------------------------|--------------------------------------|--------------------|-------------------------|----------------|-----------------------|-----------|-------|--|
|                |                         | ก็จกรรมที่ 1 การประกวดเขียนแผนธุรกิจ |                    |                         |                |                       |           |       |  |
| ລຳດັບ          | ชื่อ-นามสกุล            | ชั้นปีที่                            | ผู้ควบคุม          | E-Moil                  | เบอร์ผู้ควบคุม | สำเนาบัตร<br>นักศึกษา | สถานะ     |       |  |
| 1              | นายฐาปนะ ทรงธรักษ์      | 2                                    | นายจิรวัฒน์ อินทรง | jirawatinsong@gmail.com | Ø637131612     | อัปโหลด               | รออนุมัติ | ແກ້ໄປ |  |
| 2              | นางสาวจิรภา บุญพาสุข    | 2                                    | นายจิรวัฒน์ อินทรง | jirawatinsong@gmail.com | Ø637131613     | อัปโหลด               | รออนุมัติ | ແກ້ໄข |  |
| З              | นายพรชัย เอื้อวีระวัฒน์ | З                                    | นายจิรวัฒน์ อินทรง | jirawatinsong@gmail.com | 0637131614     | อัปโหลด               |           | ແກ້ໄປ |  |
| 4              | นางสาวดวงพร แก้วทอง     | 4                                    | นายจิรวัฒน์ อินทรง | jirawatinsong@gmail.com | 0637131615     | อัปโหลด               | รออนุมัติ | ແກ້ໄข |  |
| 5              | นายยรรยง ตั้งจิตติกุล   | 1                                    | นายจิรวัฒน์ อินทรง | jirawatinsong@gmail.com | 0637131616     |                       | อนุมัติ   |       |  |

# **ภาพที่ 22** แสดงข้อมูลผู้เข้าร่วมที่ลงทะเบียนไว้

6.2.3 คลิกปุ่ม

ของนักศึกษาที่ต้องการลบ

6.2.4 กดยืนยันเพื่อทำการลบผู้เข้าร่วม

Ĩ

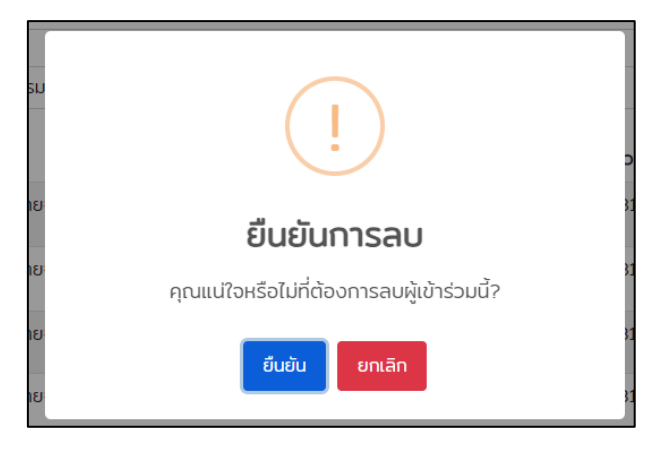

**ภาพที่ 22** แจ้งเตือนการลบข้อมูลผู้เข้าร่วม